# [APNOTE12]

# Processing から UIOUSB(USB I/O) デバイスを操作

ABS-9000 DeviceServer APNOTE12 Rev A.1.0 2011/02/03

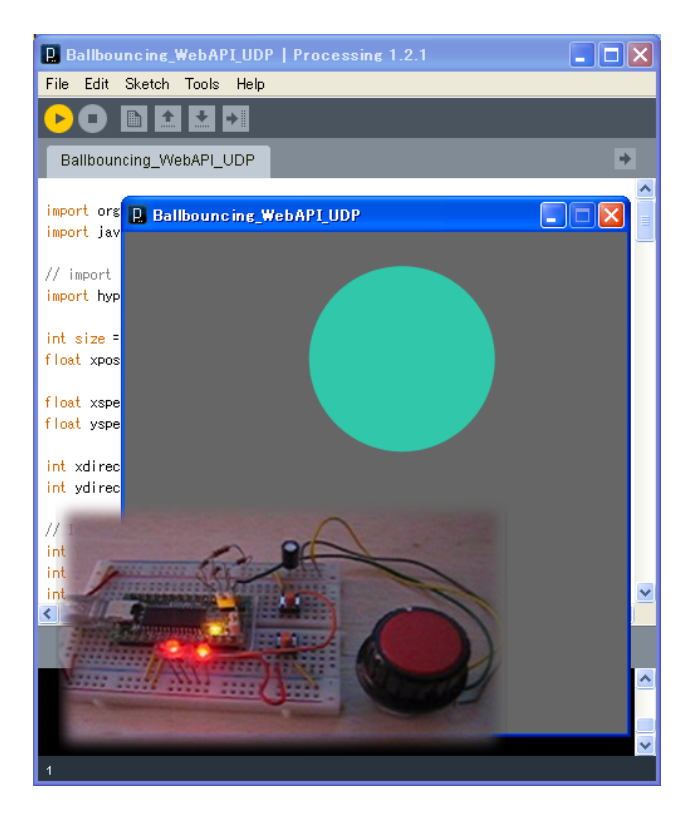

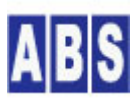

オールブルーシステム(All Blue System) ウェブページ: <u>www.allbluesystem.com</u> コンタクト:contact@allbluesystem.com

| 1  | イン   | トロダクション                              |
|----|------|--------------------------------------|
| 1. | .1   | システム全体構成図4                           |
| 1. | .2   | UIOUSB(USB I/F)デバイス配線図4              |
| 1. | .3   | イベントデータの処理フロー5                       |
| 2  | 必要   | をな機材・リソース                            |
| 3  | セッ   | トアップ6                                |
| 3. | .1   | UIOUSB設定                             |
|    | 3.1. | 1 UIOUSB_CONFスクリプト作成7                |
| 4  | スク   | リプト作成9                               |
| 4. | .1   | UIOUSB_EVENT_DATAスクリプト作成9            |
| 4  | .2   | GET_AD0 スクリプト作成11                    |
| 4  | .3   | PUT_IOスクリプト作成11                      |
| 4. | .4   | PERIODIC_TIMERスクリプト作成12              |
| 5  | Dev  | /iceServer のWebProxy (WebAPI)設定13    |
| 6  | Pro  | cessingプログラム設定13                     |
| 6. | .1   | Processing インストール                    |
| 6  | .2   | スケッチで使用するライブラリファイル設定14               |
| 6  | .3   | スケッチ Ballbouncing_WebAPI_UDP.pde設定14 |
| 7  | 動作   | <b>⊧確認</b> 19                        |
| 8  | ະດ   | )ドキュメントについて20                        |
| 8  | .1   | 著作権および登録商標                           |
| 8  | .2   | 連絡先                                  |
| 8  | .3   | このドキュメントの使用について21                    |
| 9  | 更新   | 所履歴                                  |

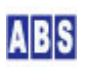

データのビジュアライズツールとして広く利用されている Processing'と DeviceServer を接続してデータのやり 取りや、互いのイベントでプログラムの動作をコントロールすることができます。このアプリケーションノートでは、 USB I/O デバイス UIOUSB(\*1) を Processing からリアルタイムに操作します。

DeviceServer のスクリプトを使用して、UIOUSB 上で発生したイベント(ポート値の変化、A/D 値の変化等)を Processing に通知して、Processing 側でイベントハンドラの動作やデータの受け渡しを行ないます。

Processing 環境に用意されているデモスケッチプログラム (Bounce)に変更を加えて、Processing と UIOUSB 間の データ受け渡しを行なうためのスケッチ(Ballbouncing\_WebAPI\_UDP)を作成します。

Ballbouncing\_WebAPI\_UDP スケッチ(以降 スケッチ) は、ボールがウィンドウの端で跳ね返るアニメーションを表示 します。この時、ウィンドウの上下左右でボールが跳ね返った時に USB I/O デバイス(以降 UIOUSB)に接続した LED を反転させます。UIOUSB に接続したタクトスイッチを押すとスケッチで動かしているボールの色をランダムに変更 します。同様に、UIOUSB に接続したボリュームを回すとで、ボールの大きさをリアルタイムに変化させます。

UIOUSB では、接続したタクトスイッチを押したりボリュームを回すと、I/O ポート値や A/D 変換値が変化して、イ ベントを DeviceServer に送信します。DeviceServer では イベントハンドラスクリプト中で、Processing で動作 しているスケッチに UDP パケットを送信します。スケッチプログラムでは UDP パケットを受信・解析して、ボール の色と大きさを変更します。

スケッチプログラムのアニメーションでボールがウィンドウの上下左右で跳ね返った時には、スケッチから WebAPI(HTTP プロトコル GET) で DeviceServer にアクセスしてスクリプトを実行してI/O ポート出力を変更しま す。またボールの大きさの初期値も、WebAPI 経由でスクリプトを実行して、UIOUSB に接続したボリュームのA/D 変 換値を取り込んで設定します。

# (\*1) UIOUSB デバイスについて USB 接続する 1/0 装置 UIOUSB は、市販の PIC18F2550 CPU ボードに、オールブルーシステムが提供している "UIOUSB ファームウエア"を搭載しています。UIOUSB はフリーで使用することができます。詳しい機能やライセンス、使用方法については下記のマニュアルを参照してください。

(UIOUSB マニュアルとファームウエアダウンロード)

http://www.allbluesystem.com/dl.html

 $<sup>^1</sup>$  Processing was initiated by Ben Fry and Casey Reas. It is developed by a small team of volunteers. (http://processing.org/)

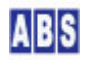

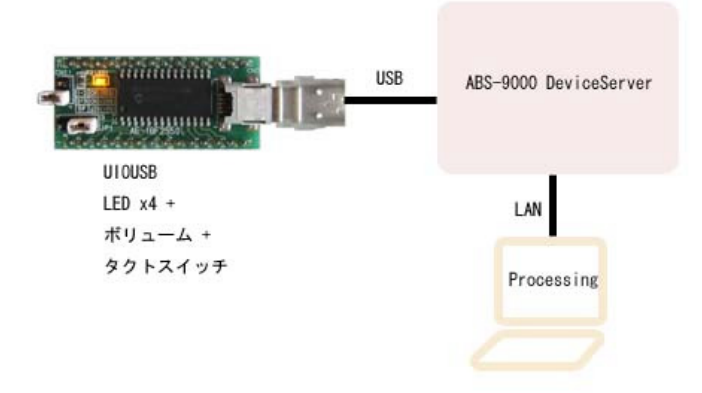

このアプリケーションノートで実行するシステムは、タクトスイッチやLED,ボリュームが接続された UIOUSB デバイ スと、DeviceServer が動作するサーバーPC、Processing プログラムが動作するクライアントPC から構成されてい ます。クライアントPC を省略してサーバーPC で Processing プログラムを起動して動作させることもできます。

# 1.2 UIOUSB(USB I/F)デバイス配線図

UIOUSB デバイスに接続する各パーツの配線図です。

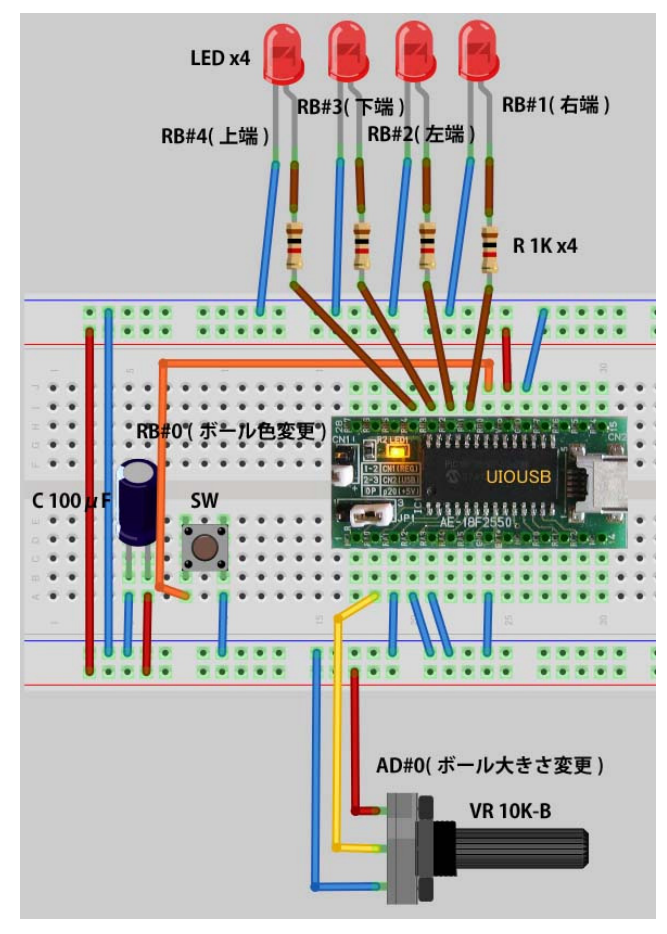

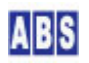

1/0 ポートの ビット0 が入力モードで、その他の 1/0 ポートのビットは出力モードに設定します。ビット0 にはタ クトスイッチ(SW)を接続します。CPU 内蔵の1/0 ポート入力プルアップを使用しますので、タクトスイッチを押すこ とでポート値が High から Low に切り替わります。

1/0 ポートの ビット1 から4 には電流制限抵抗(R) を通して LED が接続されています。対応する1/0 ポートのビット値が "1"になると LED が点灯します。

A/D 変換入力のチャンネル 0 には可変抵抗器(VR)によって得られた電圧を入力します。これによってVR を回すこと で A/D チャンネル0 の変換値が変化します。

電源には動作安定の為に、バイパスコンデンサ(C) を接続しています。この回路は UIOUSB のUSB ポートから電源が 供給されますので外部電源は必要ありません。

#### 1.3 イベントデータの処理フロー

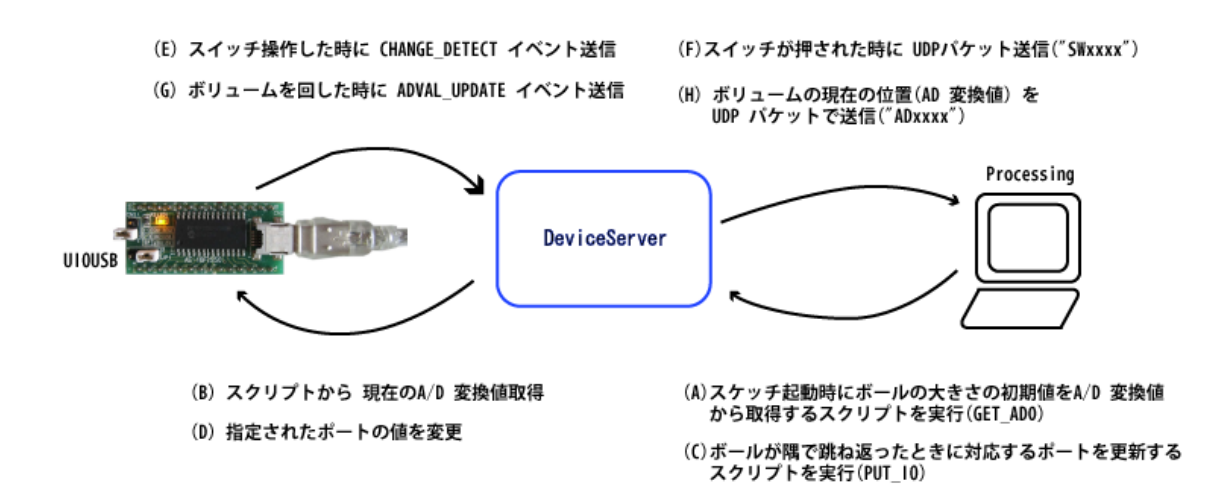

Processing で動作するスケッチと、UIOUSB と接続された DeviceServer 間でやりとりされるイベントとその動作フ ローを説明します。

Ballbouncing\_WebAPI\_UDP スケッチは、ボールがウィンドウの端で跳ね返るアニメーションを表示します。 スケッチ起動時に、ボールのサイズの初期値を決めるために現在のボリューム(UIOUSB デバイスに接続された可変抵 抗器)の位置を A/D 変換値を取得するためのスクリプト(GET\_ADO)を WebAPI 経由で DeviceServer で実行して取 得します。(A)

DeviceServer では GET\_ADO スクリプト中から、UIOUSB デバイスの A/D 変換値を取得するためのコマンドを実行して A/D 変換値を取得します。(B)

スケッチのアニメーションで表示しているボールがウィンドウの上下左右で跳ね返った時に、UIOUSB に接続した

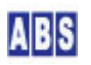

LED を反転させるために、対応するポートのビット番号と点灯または消灯を意味するフラグ値をパラメータに指定してスクリプト(PUT\_10)を起動します。(C)

DeviceServer では PUT\_10 スクリプト中から、UIOUSB デバイスのポート値を変更するためのコマンドを実行します。 (D)

UIOUSB に接続したタクトスイッチを押すと、DeviceServer の UIOUSB サービスモジュールで CHANGE\_DETECT イベ ントが発生して、イベントハンドラスクリプト(UIOUSB\_EVENT\_DATA)が実行されます。(E)

DeviceServer の UIOUSB\_EVENT\_DATA イベントハンドラでは、イベントの種別が CHANGE\_DETECT で、かつボタンが 押されたとき(ボタンリリース時にも同様にイベントハンドラが実行されますが今回は無視します) に UDP パケッ トを スケッチに送信します。スケッチプログラムでこの UDP パケットを受信すると、ボールの色をランダムに変更 します。(F)

UIOUSB に接続したボリューム を回すと、DeviceServer の UIOUSB サービスモジュールで ADVAL\_UPDATE イベント が発生して、イベントハンドラスクリプト(UIOUSB\_EVENT\_DATA)が実行されます。(G)

DeviceServer の UIOUSB\_EVENT\_DATA イベントハンドラでは、イベントの種別が ADVAL\_UPDATEの時に、現在の A/D 変換値を含めた UDP パケットをスケッチに送信します。スケッチプログラムでこの UDP パケットを受信すると、ボ ールの大きさを A/D 変換値に合わせて変更します。(H)

| 必要なシステムやデバイス                   | 説明                                    |
|--------------------------------|---------------------------------------|
| ABS-9000 DeviceServerの動作しているPC | DeviceServer の動作する PCが1台必要です。         |
| UIOUSB デバイス                    | 今回のアプリケーションノートではブレッドボード上で試験を行って       |
| 下記は、デバイスに接続するパーツー覧             | います。                                  |
| *LED x4                        | 配線図を元にパーツを配置して下さい。                    |
| *抵抗 1K x4                      |                                       |
| *ボリューム 10K(Bカーブ) x1            |                                       |
| *コンデンサ 100μF x1                |                                       |
| *タクトスイッチ x1                    |                                       |
| *ブレッドボードとジャンパワイヤ               |                                       |
| *USB 接続ケーブル                    |                                       |
| Processing (ver1.2.1 以降)       | 下記のページから Processing 開発環境をダウンロードして下さい。 |
|                                | http://processing.org/                |

# 2 必要な機材・リソース

## 3 セットアップ

ABS

LED 出力や タクトスイッチ入力、A/D 変換入力を行うための UIOUSB の設定を行います。

UIOUSB設定項目

| 項目名称              | 設定内容                      | 設定用 UIOUSBコマンド       |
|-------------------|---------------------------|----------------------|
| /0 ポート入出力設定       | ビット0 を入力、それ以外を全て出力に設定     | "dcfg 0x01"          |
| 入力ポートのプルアップ       | プルアップを有効に設定する             | "pullup 1"           |
| A/D 変換入力の変化イベント設定 | チャンネル #0 のみ A/D 変換値が 9 以上 | "ad_marginO 9"       |
|                   | 変化した場合にイベントを送信する。         | "ad_margin1 O"       |
|                   | それ以外の A/D チャンネルの変化イベント    | "ad_margin2 O"       |
|                   | は使用しない。                   | "ad_margin3 O"       |
| 入力ポートの変化イベント設定    | ビット0の入力値が変化した場合にイベント      | "change_detect 0x01" |
|                   | を送信する                     |                      |
| コンフィギュレーション保存     | 設定内容を CPU 内蔵の EEPROM に保存  | "save"               |

#### 3.1.1 UIOUSB\_CONF スクリプト作成

下記のスクリプトを作成して、UIOUSB の設定を行います。

```
file_id = "UIOUSB_CONF"
--[[
*****
 UIOUSB デバイスに下記の初期設定を行う
  I/O ポート bit#0 入力 & プルアップ
           bit#1..#7 出力
  1/0 ポート bit#0 の値が変化した場合にイベント送信
  A/D #0 変換値が 9 以上変化した場合にイベント送信
*****
]]
-- BEGIN SCRIPT --
log msg("start..", file id)
if not uio_command("dcfg 0x01") then error() end
if not uio_command("pullup 1") then error() end
if not uio command("ad marginO 9") then error() end
if not uio_command("ad_margin1 0") then error() end
if not uio_command("ad_margin2 0") then error() end
if not uio_command("ad_margin3 0") then error() end
if not uio_command("change_detect 0x01") then error() end
```

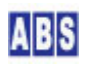

| コンフィギュレーションを EEPROM に書き込む コマンド実行時間が100ms 以上かかるので |
|--------------------------------------------------|
| — タイムアウト検出をデフォルトの 100ms から 1000ms に変更してコマンド実行する  |
|                                                  |
| if not uio_command("save",1000) then error() end |
| log_msg("end.",file_id)                          |
|                                                  |
| END SCRIPT                                       |
|                                                  |

ファイル名(UIOUSB\_CONF.lua) で DeviceServer のスクリプトフォルダ

"C:¥Program Files¥AllBlueSystem¥Scripts" に保管します。スクリプト実行は、Web の "ScriptControl プログラム" または DeviceServerのクライアントプログラムから実行します。下記は、DeviceServer のクライアントプログラム から実行した画面例です。

| MB スクリプトテスト<br>AB 0<br>終了 実行 | ScriptTest ver1.0.0.1) |     |     |                       |         |
|------------------------------|------------------------|-----|-----|-----------------------|---------|
| スクリプト名 [                     | JIOUSB_CONF            |     | T   |                       |         |
|                              | リクエストバラメータ g_params[]  | クリア | (1) | リターン値リスト set_result() | <u></u> |
| +-<br>                       | 1進                     |     | +-  | 10                    |         |
|                              |                        |     |     |                       |         |
|                              |                        |     |     |                       |         |
|                              |                        |     |     |                       |         |
|                              |                        |     |     |                       |         |
|                              |                        |     |     |                       |         |
|                              |                        |     |     |                       |         |
|                              |                        |     |     |                       |         |
|                              |                        |     |     |                       |         |
|                              |                        |     |     |                       |         |
|                              |                        |     |     |                       |         |
|                              |                        |     |     |                       |         |
|                              |                        |     |     |                       |         |
|                              |                        |     | 10  |                       |         |

"実行"ボタンを押すとスクリプトがサーバーで実行され、UIOUSBの設定が行われます。

| 2011/02/01 21:59:52 falcon | UIOUSB_CONF | 0 start |
|----------------------------|-------------|---------|
| 2011/02/01 21:59:52 falcon | UIOUSB_CONF | 0 end.  |

UIOUSB 設定や、UIOUSB イベントの詳細については "UIOUSB ユーザーマニュアル"を参照して下さい。 http://www.allbluesystem.com/UIOUSB/UIOUSB\_users.pdf

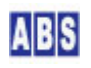

システム全体の動作をコントロールするスクリプトを記述します。

#### \rm 注意

スクリプト中に日本語を記述するときは、スクリプトファイルを UTF-8N 形式で保存してください。Shift\_JISや UTF-8 BOM付き形式などで保存すると、DeviceServer でエラーが発生します。Windows付属のワードパッドやメモ帳 ではこの形式で保存できませんので、別途 UTF-8N 形式で保存可能なエディタソフト(\*1)を使用してください。 (\*1) TeraPad などのソフトウエアがよく使用されています。

#### 4.1 UIOUSB\_EVENT\_DATA スクリプト作成

DeviveServer で UIOUSB デバイスからイベントデータを受信したときに実行されるスクリプトを作成します。

DeviceServer をインストールしたときに、初期ファイルとしてイベントデータパケット内容をログに出力する機能のみが記述されていますので、これに追加記述します。

CHANGE\_DETECT イベントを受信した場合には、UDP パケットを Processing が動作している PC にポート番号 8091 で送信します。デフォルトでは"localhost"が送信対象になっていますので Processing が動作するPC のホスト名 に変更してください。UDP のポート番号は Processing 側のスケッチで記述する UDP サーバーのポート番号と一致 している必要があります。Processing が動作する PC にファイヤーウォールを設置している場合には、該当するポ ート番号とプロトコル(UDP) を通すように設定してください。

ADVAL\_UPDATE イベントを受信した場合も同様に UDP パケットを送信します。UDP パケットには現在の A/D 変換値 を文字列形式でつなげてあります。Processing 側のスケッチでこの A/D 変換値を読み込んでボールの大きさをリア ルタイムに変更します。

file\_id = "UIOUSB\_EVENT\_DATA"

--[[

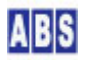

```
UIOUSB_EVENT_DATA スクリプト起動時に渡される追加パラメータ
キー値
                                                    値の例
                 値
COMPort
                                                            "COM3"
               イベントを送信した UIOUSB デバイスのポート名
EVENT_DATA_COUNT
                UIOUSB EVENT データカラム数
                                                            2
EVENT_DATA_<Column#> UIOUSB EVENT データ値(ASCII 文字列)
EVENT_DATA_1 は常にイベントプリフィックス文字列を表す
                                                            "$$$″
EVENT_DATA_2 はイベント名が入る
                                                            "SAMPLING"
EVENT_DATA_3以降のデータはイベント毎に決められた、オプション文字列が入る
<Column#> には 最大、EVENT DATA COUNT まで 1から順番に
インクリメントされた値が入る。
11
log_msg(g_params["COMPort"] .. " EventData = " .. g_params["EVENT_DATA_WHOLE"], file_id)
-- Ballbouncing_xxxxx_xxxx.pde Processing デモ用
if g_params["EVENT_DATA_2"] == "ADVAL_UPDATE" then
   if bit_and(tonumber(g_params["EVENT_DATA_3"], 16), 0x01) > 0 then
      -- Ballbouncing_xxxxx_UDP.pde Processing デモ用
      if not udp_send_data("localhost", 8091, "AD" .. g_params["EVENT_DATA_4"]) then error() end
   end;
end;
if g_params["EVENT_DATA_2"] == "CHANGE_DETECT" then
   if (bit_and(tonumber(g_params["EVENT_DATA_3"], 16), 0x01) > 0) and
      (bit_and(tonumber(g_params["EVENT_DATA_4"], 16), 0x01) == 0) then
      -- Ballbouncing_xxxxx_UDP.pde Processing デモ用
      if not udp_send_data("localhost", 8091, "SW" .. g_params["EVENT_DATA_4"]) then error() end
   end;
end;
```

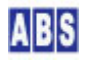

ファイル名(UIOUSB\_EVENT\_DATA.lua) で DeviceServer のスクリプトフォルダ "C:¥Program Files¥AllBlueSystem¥Scripts" に保管します。

# 4.2 GET\_AD0 スクリプト作成

現在の A/D #O の値を取得してリターンパラメータに設定するスクリプトを作成します。

スケッチからボールの大きさの初期値を決めるために、このスクリプトが呼び出されます。

file\_id = "GET\_ADO"

-- UIOUSB AD#0 の値を取得する

log\_msg("start..", file\_id)

 $stat, ad = uio_ad()$ 

if not stat then error() end

script\_result(g\_taskid, "ADO", ad[1])

ファイル名(GET\_ADO.lua) で DeviceServer のスクリプトフォルダ

"C:¥Program Files¥AllBlueSystem¥Scripts"に保管します。

# 4.3 PUT\_IO スクリプト作成

1/0 ポートの指定されたビット値を 0 または 1 に更新します。

ビット値とポートの更新値は、スクリプトパラメータ g\_params["BIT"]と g\_params["VAL"] で、Processing のスケ ッチから渡されます。

#### file\_id = "PUT\_10"

-- UIOUSB DIO の値を更新する

-- g\_params["BIT"] bit#

```
-- g_params["VAL"] ポート値 '1' or '0'
```

log\_msg("start..",file\_id)

if g\_params["BIT"] and g\_params["VAL"] then

if not uio\_don(tonumber(g\_params["BIT"]), (g\_params["VAL"] == "1")) then error() end

end

ファイル名(PUT\_10.lua) で DeviceServer のスクリプトフォルダ

```
"C:¥Program Files¥AllBlueSystem¥Scripts"に保管します。
```

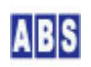

# 4.4 PERIODIC\_TIMER スクリプト作成

今回のアプリケーションノートでは、Processing のスケッチからDeviceServer をアクセスする場合にユーザー認証 を省略しています。スケッチからは、予め DeviceServer に作成されたセッション情報を利用することで、ログイン 操作をなくした簡単な仕組みになっています。

DeviceServer 側で認証用に予め用意しておくセッション情報を、DeviceServer 起動時に自動的に作成するための記述を PERIODIC\_TIMER スクリプトに作成します。

PERIODIC\_TIMER スクリプトは、DeviceServer で1分ごとに起動されますので、一回だけセッションを作成するための動作を記述します。 Processing のスケッチで使用するセッション情報は、ここで作成したセッショントークン文字列と同一のものを指定してください。

共有変数 "STARTUP\_SCRIPT" は、一回だけの実行をカウントするために使用しています。(別の名前を使用しても構いません)

| file_id = "PERIODIC_TIMER"                                |  |  |  |
|-----------------------------------------------------------|--|--|--|
| BEGIN SCRIPT                                              |  |  |  |
| <br>local stat, val                                       |  |  |  |
| DeviceServer 起動時に一回だけスクリプトを実行する                           |  |  |  |
| stat, val = get_shared_data("STARTUP_SCRIPT")             |  |  |  |
| if not stat then error() end                              |  |  |  |
| if val == "" then                                         |  |  |  |
| if not inc_shared_data("STARTUP_SCRIPT") then error() end |  |  |  |
| 起動時に一回だけ実行される                                             |  |  |  |
|                                                           |  |  |  |
| セッショントークンを自動的に作成する                                        |  |  |  |
| WebAPI でログイン認証を省略してアクセスする場合に利用する                          |  |  |  |
| セッショントークン文字列を変更するときは、                                     |  |  |  |
| WebAPI を使用する側の設定も変更すること                                   |  |  |  |
| local token                                               |  |  |  |
| <pre>stat, token= create_session("1234", true)</pre>      |  |  |  |
| if not stat then error() end                              |  |  |  |

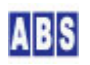

ファイル名(PERIODIC\_TIMER.lua) で DeviceServer のスクリプトフォルダ "C:¥Program Files¥AllBlueSystem¥Scripts" に保管します。

## 5 DeviceServer の WebProxy (WebAPI)設定

DeviceServer には HTTP サーバー機能と、Web API 機能を持った WebProxy モジュールが内蔵されています。 インターネットやイントラネットから HTTP プロトコル経由でDeviceServer の機能を使用する場合に、この WebProxyモジュールを使用します。DeviceServer インストール時に WebProxy のセットアップを行っていない場合 は、下記の手順で設定を行います。

最初に、DeviceServer が動作している PCで既に HTTP サーバープログラムが動作していないことを確認してくださ い。デフォルトでは ポート番号80(http) でWebProxy が動作しますので、マイクロソフト社製 HTTPサーバー(IIS) や、Apache などのHTTPサーバープログラムを既に使用している場合には、WebProxy で設定するポート番号を変更し てください。例えば 8080 等のポート番号に変更します。

DeviceServer と Webサーバープログラムの動作する PC を分離して設置することもできます。

サーバー設定プログラム(ServerInit.exe) プログラムをメニューから選択して実行します。"WEBPROXY" 設定タブの 内容を下記のようにして、"次へ" ボタンを続けて押していってサーバーの設定を完了してください。DeviceServer が再起動して WebProxy 機能が有効になります。

| ライセンス・オプション機能設定                                                                                |
|------------------------------------------------------------------------------------------------|
| 現在のライセンス先: develop<br>番号: internal                                                             |
| ライセンスキー:                                                                                       |
| ログイン・アラーム・スクリプト WEBPROXY UIOUSB   メール(1/2)   メール(2.4)<br>「WebProxy 機能を有効にする<br>Webページトップディレクトリ |
| C¥Program Files¥AllBlueSystem¥WebRoot<br>▼ 詳細ログを出力<br>HTTPServerポート 80 全                       |
| <br>                                                                                           |

6 Processing プログラム設定

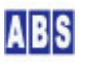

始めに Processing 開発環境をインストールします。下記の URL にアクセスして Processing をダウンロードします。

http://processing.org/

ダウンロードしたアーカイブを解凍してProcessing を起動すると下記の様な画面になります。

また、スケッチの保存フォルダがマイドキュメント中に"Processing"フォルダとして作成されるのを確認して下さい。

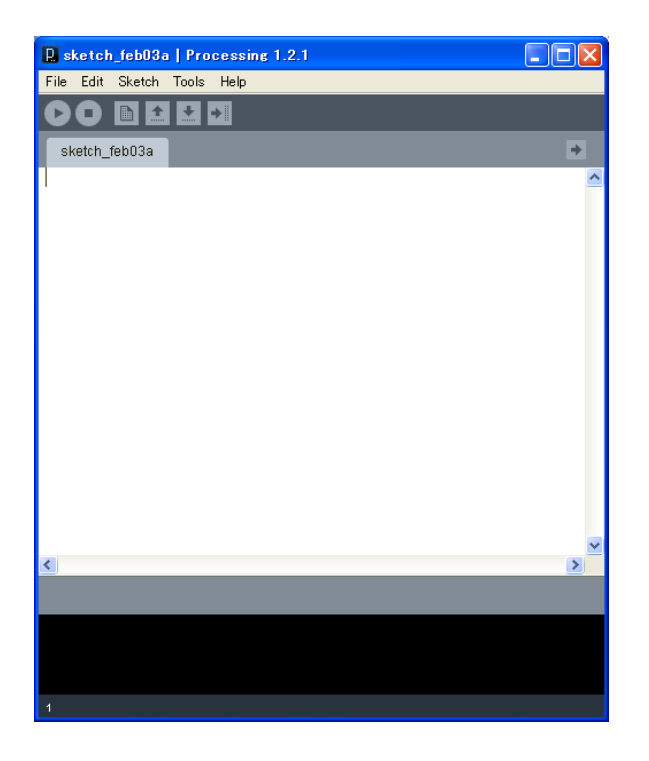

### 6.2 スケッチで使用するライブラリファイル設定

ボールアニメーションで使用するスケッチで使用するライブラリを設定します。 一旦 Processing プログラムを終了してから、APNOTE12の 添付ファイルに含まれる Processing フォルダ中の全て のファイルを、マイドキュメントの中にある Processing フォルダに全てコピーします。

コピーした libraries フォルダ中には、UDP ライブラリと json ライブラリが含まれています。既に該当するライ ブラリを導入している場合には、添付ファイルからコピーする必要はありません。

#### 6.3 スケッチ Ballbouncing\_WebAPI\_UDP.pde 設定

Processing フォルダに前項の手順で ANOTE12 の添付ファイルがコピーされていると、スケッチファイル "Ballbouncing\_WebAPI\_UDP.pde"も同時に Ballbouncing\_WebAPI\_UDP フォルダにコピーされています。

Processing を起動してメニューから "File" -> "Sketchbook" -> "Ballbouncing\_WebAPI\_UDP" を選択してスケッチ をロードして下さい。

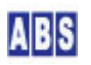

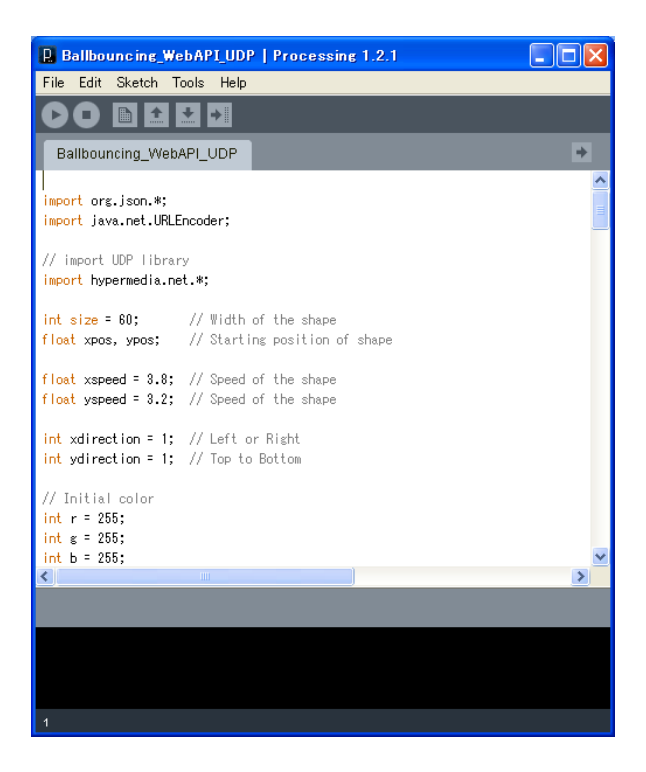

この状態で、スケッチは自由に変更することが出来ますので、DeviceServer のホスト名と WebProxy で設定した HTTP サーバーポート番号を server\_host\_url 変数に設定してください。デフォルトは下記の用になっています。

String server\_host\_url = "http://localhost:8080";

また、PERIODIC\_TIMER スクリプト中で設定した DevicveServer の認証用 セッショントークンは session\_token 変 数に設定します。もし PERIODIC\_TIMER スクリプトで作成するセッショントークン文字列を変更した場合には、この 部分も変更が必要です。

```
String session_token = "1234";
```

```
import org.json.*;
import java.net.URLEncoder;
// import UDP library
import hypermedia.net.*;
int size = 60: // Width of the shape
float xpos, ypos: // Starting position of shape
float xspeed = 3.8; // Speed of the shape
float yspeed = 3.2; // Speed of the shape
int xdirection = 1; // Left or Right
int ydirection = 1; // Top to Bottom
```

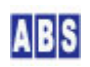

```
// Initial color
int r = 255;
int g = 255;
int b = 255;
boolean bit1_val = false;
boolean bit2_val = false;
boolean bit3_val = false;
boolean bit4 val = false;
UDP udp; // define the UDP object
// -----
// DeviceServer設定
//
// * サーバーホスト URL 設定
// DeviceServer 自身の HTTP サーバーを使用する場合には空にする
//
//String server_host_url = "http://your_DeviceServer_public_url:80";
String server_host_url = "http://localhost:8080";
//String server_host_url = "";
//
// * SessionToken 認証を省略して既存のセッショントークンを使用して
// DeviceServer にアクセスする
//
String session_token = "1234";
//
// ---
// DeviceServer のスクリプトを起動する (WebAPI 経由でリクエストを発行する)
// スクリプトへのリクエストパラメータを指定して、スクリプト中で設定されたリプライデータを
// 受信する
boolean ExecuteScriptWebAPI(String scriptName, HashMap reqParams, HashMap rplParams) {
   try {
       String url = server_host_url + "/command/json/script?name=" + scriptName + "&session=" +
session_token;
       // construct the request url with parameters
       Iterator i = reqParams.entrySet().iterator(); // Get an iterator
```

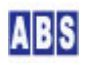

```
while (i.hasNext()) {
           Map. Entry me = (Map. Entry) i. next();
           url = url + "&" + URLEncoder. encode((String)me.getKey(), "UTF-8") + "=" +
URLEncoder.encode((String)me.getValue(), "UTF-8");
       }
        // execute the script on DeviceServer
        String result = join(loadStrings(url), "");
        // parse reply JSON and construct a reply HashMap
        JSONObject result_all = new JSONObject(result);
        if(result_all.getString("Result").equals("Success")) {
           JSONObject result_params = result_all.getJSONObject("ResultParams");
           for (Iterator j = result_params.keys(); j.hasNext();) {
             String key = (String) j. next();
             String val = result_params.getString(key);
             rplParams.put(key, val);
           }
        } else {
           throw (new Exception((String)result_all.getString("ErrorText")));
        }
        return true;
   } catch(Exception e) {
        println("ExecuteScript:*EXCPTION* " + e.getMessage());
        return false;
   }
}
// DeviceServer の "PUT_10" スクリプトを起動して UIOUSB デバイスの
// 1/0 ポート値を変更する
void update_io(int bit, boolean val) {
   HashMap req = new HashMap();
   HashMap rpl = new HashMap();
   req.put("BIT", str(bit));
   req.put("VAL", val ? "1" : "0");
   ExecuteScriptWebAPI("PUT_10", req, rpl);
}
void setup()
{
 size(400, 400);
```

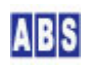

```
noStroke();
 frameRate(60);
 smooth();
 // Set the starting position of the shape
 xpos = width/2;
 ypos = height/2;
 udp = new UDP( this, 8091 );
 //udp.log( true );
                                      // <-- printout the connection activity
 udp.listen( true );
 // ADO の値を取得して、shape の初期サイズに設定する
 HashMap req = new HashMap();
 HashMap rpl = new HashMap();
 ExecuteScriptWebAPI("GET_AD0", req, rpl);
 size = int((String)rpl.get("ADO"));
}
void draw()
{
 background(102);
 // Update the position of the shape
 xpos = xpos + ( xspeed * xdirection );
 ypos = ypos + ( yspeed * ydirection );
 // Test to see if the shape exceeds the boundaries of the screen
 // If it does, reverse its direction by multiplying by -1
 if (xpos > width-size) {
   xdirection *= -1;
   bit1_val = !bit1_val;
   update_io(1,bit1_val);
 }
 if (xpos < 0) {
   xdirection *= -1;
   bit2_val = !bit2_val;
   update_io(2,bit2_val);
 }
```

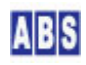

```
if (ypos > height-size ) {
   ydirection *= −1;
   bit3_val = !bit3_val;
   update_io(3,bit3_val);
 }
 if (ypos < 0) {
   ydirection *= -1;
   bit4 val = !bit4 val;
   update_io(4,bit4_val);
 }
 // Draw the shape
 fill(r,g,b);
 ellipse(xpos+size/2, ypos+size/2, size, size);
}
void receive( byte[] data, String ip, int port ) { // <-- extended handler</pre>
 String message = new String( data );
 // "AD" で始まる ADO 変換値を受信した場合は shape のサイズをADO の値に基づいて変更する
 if (message.substring(0, 2).equals("AD")) {
   size = int(message.substring(2)) / 2;
 }
 // "SW" で始まるスイッチ入力を受信した場合には shape の色をランダムに変更する
 if (message.substring(0,2).equals("SW")) {
   r = int(random(255));
   g = int(random(255));
   b = int(random(255));
 }
```

# 7 動作確認

DeviceServer に接続した UIOUSB の配線を確認した後、Processing を実行します。UIOUSB デバイスを PC から取 り外した場合には DeviceServer の再起動が必要になります。この場合には、サーバー設定プログラム (ServerInit.exe) プログラムをメニューから選択して実行します。設定項目は変更しないで、"次へ"ボタンを続け て押していってサーバーの設定を完了してください。DeviceServer が再起動します。

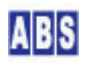

Ballbouncing\_WebAPI\_UDP スケッチをロードして RUN ボタンを押してスケッチを実行します。

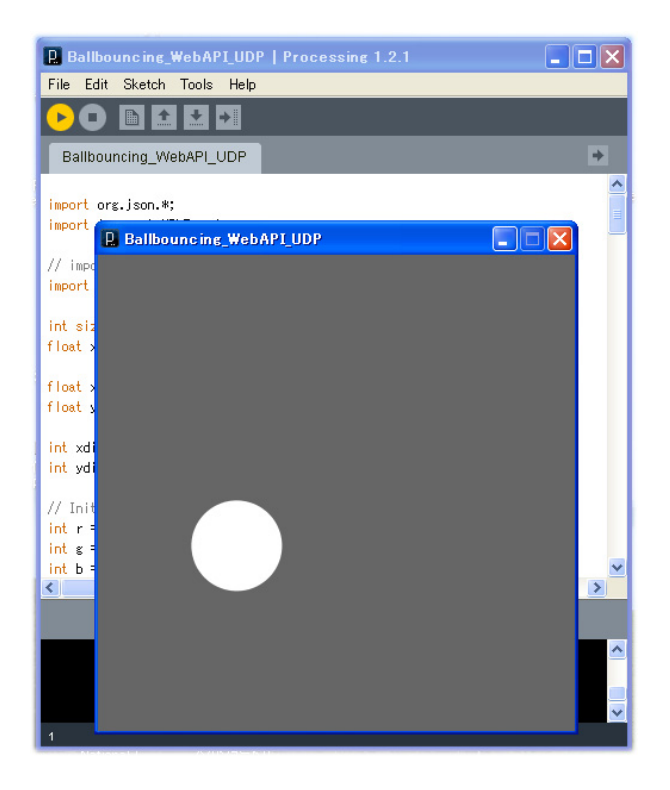

ボールアニメーションが表示されます。ボールの初期値が大きすぎるとボールが隅で引っかかった状態になっていま すので、その場合にはボリュームを回して大きさを調整してください。

ボールが跳ね返る毎に、対応するLED が反転します。タクトスイッチを押すとボールの色がランダムに変化して、ボ リュームを回すとリアルタイムに大きさが変化するのが確認できます。

# 8 このドキュメントについて

#### **8.1 著作権および登録商標**

Copyright© 2009-2011 オールブルーシステム

このドキュメントの権利はすべてオールブルーシステムにあります。無断でこのドキュメントの一部を複製、もしく は再利用することを禁じます。

Google Maps は Google Inc. の登録商標です。

 $XBee \ XBee \ \ and \ \ XBee \ \ PRO \ \ are \ registered \ trademarks \ of \ Digi, \ Inc.$ 

## 8.2 連絡先

オールブルーシステム (All Blue System)

ウェブページ <u>http://www.allbluesystem.com</u>

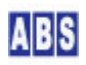

#### 8.3 このドキュメントの使用について

このドキュメントは、ABS-9000 DeviceServer の一般的な使用方法と応用例について解説してあります。お客様の個別の問題について、このドキュメントに記載された内容を実際のシステムに利用するときには、ここに記載されている以外にも考慮する事柄がありますので、ご注意ください。特に安全性やセキュリティ、長期間にわたる運用を想定してシステムを構築する必要があります。

オールブルーシステムでは ABS-9000 DeviceServer の使用や、このドキュメントに記載された内容を使用することによっ て、お客様及び第三者に損害を与えないことを保証しません。 ABS-9000 DeviceServer を使用したシステムを構築するとき は、お客様の責任の下で、システムの構築と運用が行われるものとします。

# 9 更新履歴

REV A. 1. 0 2011/2/3

初版作成

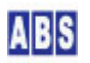